# Design of Experiments Using Statgraphics Centurion

Neil W. Polhemus, CTO, StatPoint Technologies, Inc.

Copyright 2011 by StatPoint Technologies, Inc.

Web site: www.statgraphics.com

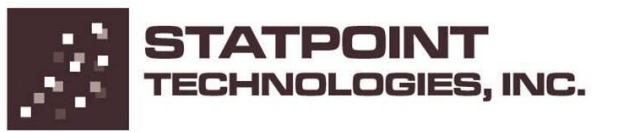

# **Design of Experiments Wizard**

- Phase 1: Creating an experiment
- Phase 2: Analyzing the results
- Phase 3: Further experimentation

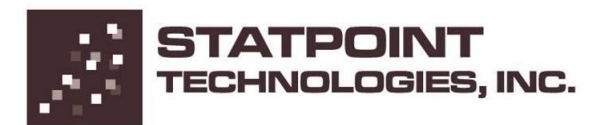

# Phase 1: Creating an experiment

- Phase 1: Creating an experiment
  - Step 1: Define responses
  - Step 2: Define experimental factors
  - Step 3: Select design
  - Step 4: Specify model
  - Step 5: Select runs
  - Step 6: Evaluate design
  - Step 7: Save design
- Phase 2: Analyzing the results
- Phase 3: Further experimentation

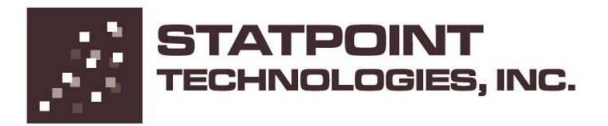

# Phase 2: Analyzing the results

- Phase 1: Creating an experiment
- Phase 2: Analyzing the results
  - Step 8: Analyze data
  - Step 9: Optimize responses
  - Step 10: Save results
- Phase 3: Further experimentation

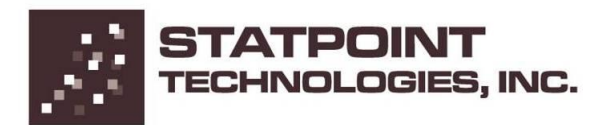

#### Phase 3: Further experimentation

- Phase 1: Creating an experiment
- Phase 2: Analyzing the results
- Phase 3: Further experimentation
  - Step 11: Augment design
  - Step 12: Extrapolate

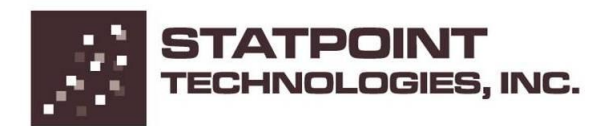

Example – from <u>Response Surface</u> <u>Methodology</u> by Myers and Montgomery

Find the settings of *time*, *temperature* and *catalyst* that maximize the *conversion percentage* of a chemical process while keeping the *thermal activity* as close as possible to 57.5.

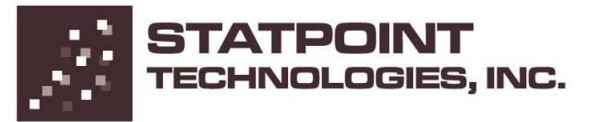

# DOE Wizard – Main Window

| 🧱 Experimental Design Wizard 💼 💷 🛃                                                                                                    |                                                                                             |                            |                           |                           |                        |  |  |  |  |  |  |
|----------------------------------------------------------------------------------------------------|---------------------------------------------------------------------------------------------|----------------------------|---------------------------|---------------------------|------------------------|--|--|--|--|--|--|
| Step 1:Define responses                                                                                                    | Step 3:Select design                                                                        | Step 5:Select runs         | Step 7:Save experiment    | Step 9:Optimize responses | Step 11:Augment design |  |  |  |  |  |  |
| Step 2:Define exp. factors                                                                                                    | Step 4:Specify model                                                                        | Step 6:Evaluate design     | Step 8:Analyze data       | Step 10: Save results     | Step 12:Extrapolate    |  |  |  |  |  |  |
| Experimental Design Wi<br>Step 1: Define the response ve<br>You may define between 1 and<br>The StatAdvisor<br>Press the buttons on the DOE | <mark>izard</mark><br>tiables to be measured<br>t 16 responses.<br>Wizard toolbar in sequer | ice to step through the cr | eation and analysis of yo | ur experiment.            |                        |  |  |  |  |  |  |

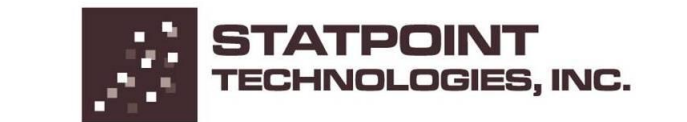

### Step 1: Define responses

| Design file: <un<br>Comment: RSM<br/>Number of respo<br/>Response Name</un<br> | ntitled><br>1 Example<br>onses: 2 | Units   |                        |        |        |   |        |              |             |                         |         |         |  |  |  |  |  |  |  |  |
|--------------------------------------------------------------------------------|-----------------------------------|---------|------------------------|--------|--------|---|--------|--------------|-------------|-------------------------|---------|---------|--|--|--|--|--|--|--|--|
| Comment: RSM<br>Number of respo<br>Response Name                               | 1 Example<br>onses: 2 •<br>e      | Units   |                        |        |        |   |        |              |             |                         |         |         |  |  |  |  |  |  |  |  |
| Number of respo<br>Response Name                                               | e                                 | Units   |                        |        |        |   |        |              |             |                         |         |         |  |  |  |  |  |  |  |  |
| Response Name                                                                  | e                                 | l Inits | Number of responses: 2 |        |        |   |        |              |             |                         |         |         |  |  |  |  |  |  |  |  |
|                                                                                | version                           | Oriko   | Analyze                | Goal   |        |   | Target | Impact (1-5) | Sensitivity |                         | Minimum | Maximum |  |  |  |  |  |  |  |  |
| 1 conv                                                                         | (CIGIOIT                          | %       | Mean                   | • Max  | kimize | • | 0.5    | 3.0          | Medium      | •                       | 80      | 100     |  |  |  |  |  |  |  |  |
| 2 them                                                                         | mal activity                      |         | Mean                   | • Hitt | target | • | 57.5   | 3.0          | Medium      | •                       | 55      | 60      |  |  |  |  |  |  |  |  |
| 3 Var_                                                                         | 3                                 |         | Mean                   | r Max  | kimize | Ŧ | 0.5    | 3.0          | Medium      | $\overline{\mathbf{v}}$ |         |         |  |  |  |  |  |  |  |  |
| 4 Var_                                                                         | 4                                 |         | Mean                   | r Max  | kimize | Ŧ | 0.5    | 3.0          | Medium      | Ŧ                       |         |         |  |  |  |  |  |  |  |  |
| 5 Var_                                                                         | 5                                 |         | Mean                   | r Max  | kimize | Ŧ | 0.5    | 3.0          | Medium      | Ŧ                       |         |         |  |  |  |  |  |  |  |  |
| 6 Var_                                                                         | 6                                 |         | Mean                   | r Max  | kimize | Ŧ | 0.5    | 3.0          | Medium      | Ŧ                       |         |         |  |  |  |  |  |  |  |  |
| 7 Var_                                                                         | .7                                |         | Mean                   | - Max  | kimize | Ŧ | 0.5    | 3.0          | Medium      | Ŧ                       |         |         |  |  |  |  |  |  |  |  |
| 8 Var_                                                                         | .8                                |         | Mean                   | Max    | kimize | Ŧ | 0.5    | 3.0          | Medium      | -                       |         |         |  |  |  |  |  |  |  |  |
| 9 Var_                                                                         | 9                                 |         | Mean                   | Max    | kimize | Ŧ | 0.5    | 3.0          | Medium      | -                       |         |         |  |  |  |  |  |  |  |  |
| 10 Var_                                                                        | 10                                |         | Mean                   | Max    | kimize | Ŧ | 0.5    | 3.0          | Medium      | -                       |         |         |  |  |  |  |  |  |  |  |
| 11 Var_                                                                        | 11                                |         | Mean                   | - Max  | kimize | Ŧ | 0.5    | 3.0          | Medium      | -                       |         |         |  |  |  |  |  |  |  |  |
| 12 Var_                                                                        | 12                                |         | Mean                   | Max    | kimize | Ŧ | 0.5    | 3.0          | Medium      | -                       |         |         |  |  |  |  |  |  |  |  |
| 13 Var_                                                                        | 13                                |         | Mean                   | Max    | kimize | Ŧ | 0.5    | 3.0          | Medium      | -                       |         |         |  |  |  |  |  |  |  |  |
| 14 Var_                                                                        | 14                                |         | Mean                   | Max    | kimize | Ŧ | 0.5    | 3.0          | Medium      | -                       |         |         |  |  |  |  |  |  |  |  |
| 15 Var_                                                                        | 15                                |         | Mean                   | Max    | kimize | Ŧ | 0.5    | 3.0          | Medium      | -                       |         |         |  |  |  |  |  |  |  |  |
| 16 Var_                                                                        | 16                                |         | Mean                   | Max    | kimize | Ŧ | 0.5    | 3.0          | Medium      | -                       |         |         |  |  |  |  |  |  |  |  |
|                                                                                |                                   |         |                        |        |        |   |        |              |             |                         |         |         |  |  |  |  |  |  |  |  |
|                                                                                | 0                                 | К       |                        | Cance  | el     |   |        |              | Help        |                         |         |         |  |  |  |  |  |  |  |  |

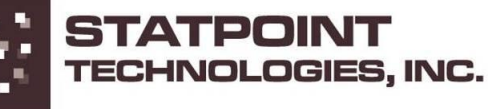

# Step 2: Define experimental factors

| lumbe | er of controllable proc   | ess factors: 3 🔄 Nu | umber of controllable mix | ture component: | s: 0 | Number of r | Number of noise factors: 0 |  |
|-------|---------------------------|---------------------|---------------------------|-----------------|------|-------------|----------------------------|--|
| actor | Name                      | Units               | Туре                      | Role            | Low  | High        | Levels                     |  |
| А     | time                      | minutes             | Continuous 💌              | Controllable    | 10   | 15          | 1,2,3,4                    |  |
| В     | temperature               | degrees C           | Continuous 💌              | Controllable    | 170  | 200         | 1,2,3,4                    |  |
| С     | catalyst                  | %                   | Continuous 💌              | Controllable    | 2    | 3           | 1,2,3,4                    |  |
| D     | Factor_D                  |                     | Continuous 👻              |                 | -1.0 | 1.0         | 1,2,3,4                    |  |
| Е     | Factor_E                  |                     | Continuous 👻              |                 | -1.0 | 1.0         | 1,2,3,4                    |  |
| F     | Factor_F                  |                     | Continuous 👻              |                 | -1.0 | 1.0         | 1,2,3,4                    |  |
| G     | Factor_G                  |                     | Continuous 💌              |                 | -1.0 | 1.0         | 1,2,3,4                    |  |
| Н     | Factor_H                  |                     | Continuous 💌              |                 | -1.0 | 1.0         | 1,2,3,4                    |  |
| I     | Factor_I                  |                     | Continuous 💌              |                 | -1.0 | 1.0         | 1,2,3,4                    |  |
| J     | Factor_J                  |                     | Continuous 💌              |                 | -1.0 | 1.0         | 1,2,3,4                    |  |
| к     | Factor_K                  |                     | Continuous 💌              |                 | -1.0 | 1.0         | 1,2,3,4                    |  |
| L     | Factor_L                  |                     | Continuous 💌              |                 | -1.0 | 1.0         | 1,2,3,4                    |  |
| М     | Factor_M                  |                     | Continuous 💌              |                 | -1.0 | 1.0         | 1,2,3,4                    |  |
| Tota  | al for controllable mixto | ure components: 1.0 |                           |                 |      | Factors A-M | Factors N-Z                |  |

**FECHNOLOGIES, INC.** 

#### Step 3: Select design

| esign of Experimer                                                                                                    | nts Wizard - Select | Desigr | ı                                                                                              |                             |                           | X                       |            |
|----------------------------------------------------------------------------------------------------|---------------------|--------|------------------------------------------------------------------------------------------------|-----------------------------|---------------------------|-------------------------|------------|
| Design file: <untitle< th=""><th>ed&gt;</th><th></th><th></th><th></th><th></th><th>Robust Parameter Design</th><th></th></untitle<> | ed>                 |        |                                                                                                |                             |                           | Robust Parameter Design |            |
| Comment: RSM Ex                                                                                                    | xample              |        |                                                                                                |                             |                           | Combined array          |            |
| 9                                                                                                    | Segment             | Facto  | rs Runs                                                                                        | Blocks                      | Design                    | C Crossed array         |            |
| Options                                                                                                    | Process factors     | 3      | 0                                                                                              | 0                           | Press the Options button. |                         |            |
| Options                                                                                                    | Mixture components  | 0      | 0                                                                                              | 0                           |                           |                         |            |
| Options                                                                                                    |                     | 0      | 0                                                                                              | 0                           |                           |                         |            |
|                                                                                                    | COMBINED            | 3      | n<br>Desiren for Cont                                                                          |                             | Construction 1            | )                       |            |
|                                                                                                    |                     |        | Designs for Com                                                                                | inuous o                    | I Wo-Level Factors        | ·                       |            |
| 4                                                                                                    |                     |        | <ul> <li>Screening</li> <li>Response S</li> <li>Multilevel Fa</li> <li>Orthogonal a</li> </ul> | urface<br>actorial<br>Array | Cancel                    | ▼                       |            |
|                                                                                                    | ОК                  |        | Cance                                                                                          |                             | Rerandomize               | Help                    |            |
|                                                                                                    |                     |        |                                                                                                |                             |                           | STATPOI                 | NT<br>IES, |

# Step 3: Select design (cont.)

| gn of Experir   | ments W  | Vizard - Se        | lect Design                   |                          |        |             |                 |             |                    | X          |
|-----------------|----------|--------------------|-------------------------------|--------------------------|--------|-------------|-----------------|-------------|--------------------|------------|
| esign file: Kur | ntitled> |                    |                               |                          |        |             |                 | ⊢ Robust I  | Parameter Design — |            |
| mment: RSN      | 1 Exampl | le                 |                               |                          |        |             |                 | T 💿 Cor     | mbined array       |            |
| 1               |          |                    |                               |                          |        |             |                 | 0.00        | vered arrau        |            |
|                 | Segm     | ient               | Factors                       | Runs                     | Blocks | Design      |                 |             | isseu allay        |            |
| Options         | Proce    | ess factors        | 3                             | 0                        | 0      | Press the ( | Dotions button. |             |                    |            |
|                 | ĺ        | Response           | Surface Desig                 | n Selection              |        |             |                 |             |                    |            |
| Options         | Mixtu    |                    | -                             |                          |        |             |                 |             |                    |            |
| Options         |          | Name               |                               |                          |        | Runs        | Error d.f.      | Largest Blo | ck                 |            |
| options         |          | Box-Beb            | nken design                   |                          |        | 15          | 5               | 15          | <b>_</b>           |            |
|                 | COM      | Box-Beb            | nken design                   |                          |        | 15          | 5               | 15          |                    |            |
|                 |          | Central            | composite d                   | esign: 213               | + star | 16          | 6               | 16          |                    |            |
| A BLO           | ICK      | Central            | composite b                   | locked cub               | e-star | 16          | 5               | 9           |                    |            |
|                 |          | 3-level            | factorial d                   | n 3 blocks<br>esign: 3^3 |        | 27          | 17              | 27          |                    |            |
|                 |          | 3-level            | factorial in                  | n 3 blocks               |        | 27          | 15              | 9           |                    |            |
|                 |          | 3-level<br>User-sp | factorial is<br>ecified desig | n 9 blocks<br>m          |        | 27          | 9               | 3           |                    |            |
|                 |          | 🔽 Displa           | ay Blocked Desi               | gns<br>OK                | Cancel | Ba          | ick H           | lelp        |                    |            |
|                 |          |                    |                               |                          |        |             |                 |             |                    | ► <b>•</b> |
|                 | (        | эк                 |                               | Canc                     | el     |             | Rerandomize     |             | Help               |            |
|                 |          |                    |                               |                          |        |             |                 |             |                    |            |

# Step 3: Select design (cont.)

| Design of Ex | periments Wizard - S  | elect Design                           |                  |             | 8                |
|--------------|-----------------------|----------------------------------------|------------------|-------------|------------------|
| Design file: | <untitled></untitled> |                                        |                  | Robust      | Parameter Design |
| Comment:     | RSM Example           | ~                                      |                  |             | mbined array     |
|              | Segment               | Composite Design Options               |                  | <b>—X</b> — | ssed array       |
| Options      | Process factors       | Base Design: Central composite des     | ign: 2^3 + star  |             |                  |
| Options      | Mixture compor        | Runs: 20<br>– Design Characteristics – | Error d.f.: 10   | ОК          |                  |
| Options      |                       | <ul> <li>Rotatable</li> </ul>          |                  | Cancel      |                  |
|              | COMBINED              | C Orthogonal                           |                  | Generators  |                  |
|              | BLOCK                 | C Rotatable and Orthogonal             |                  | Back        |                  |
|              | r                     | C Face Centered                        |                  | Help        | =                |
|              |                       | Centerpoints                           | Replicate Design |             |                  |
|              |                       | Number:                                | Number:          |             |                  |
|              |                       | C Random                               | 🗆 Randomize      |             |                  |
|              |                       | C First<br>C Last                      |                  |             |                  |
| •            |                       | Axial Distance:                        | 1.68179          |             |                  |
|              | ОК                    | Cancel                                 | Rerandomize      |             | Help             |
|              |                       |                                        |                  | 1.2         | STATPOIN         |

TECHNOLOGIES, INC.

# Step 3: Select design (cont.)

| Design of Experi | ments Wizard - Select        | Design  |         |        |                       |                         | <b>X</b> |
|------------------|------------------------------|---------|---------|--------|-----------------------|-------------------------|----------|
| Designifile: Ku  | ntitled>                     |         |         |        |                       | Robust Parameter Design |          |
| Comment: RSI     | M Example                    |         |         |        |                       | Combined array          |          |
| ,                | Segment                      | Factors | Runs    | Blocks | Design                | C Crossed array         |          |
| Options          | Options Process factors 3    |         | 20      | 1      | Central composite des | jn: 2^3 + star          |          |
| Options          | Options Mixture components 0 |         | 0       | 0      |                       |                         |          |
| Options          |                              | 0       | 0       | 0      |                       |                         |          |
|                  | COMBINED                     | 3       | 20      | 1      | Samples per run: 1    |                         |          |
| BLO              | ICK time                     |         | tempe   | rature | catalust              |                         |          |
|                  | minute                       | 12      | degre   | es C   | 2                     |                         |          |
| 1 1              | 10.0                         |         | 170.0   |        | 2.0                   |                         |          |
| 2 1              | 15.0                         |         | 170.0   |        | 2.0                   |                         |          |
| 3 1              | 10.0                         |         | 200.0   |        | 2.0                   |                         |          |
| 4 1              | 15.0                         |         | 200.0   |        | 2.0                   |                         |          |
| 5 1              | 10.0                         |         | 170.0   |        | 3.0                   |                         |          |
| 6 1              | 15.0                         |         | 170.0   |        | 3.0                   |                         |          |
| 7 1              | 10.0                         |         | 200.0   |        | 3.0                   |                         |          |
| 8 1              | 15.0                         |         | 200.0   |        | 3.0                   |                         |          |
| 9 1              | 8.29552                      |         | 185.0   |        | 2.5                   |                         |          |
| 10 1             | 16.7045                      |         | 185.0   |        | 2.5                   |                         |          |
| 11 1             | 12.5                         |         | 159.773 |        | 2.5                   |                         |          |
| 12 1             | 12.5                         |         | 210.227 |        | 2.5                   |                         |          |
| 13 1             | 12.5                         |         | 185.0   |        | 1.6591                |                         |          |
| 14 1             | 12.5                         |         | 185.0   |        | 3.3409                |                         |          |
| 15 1             | 12.5                         |         | 185.0   |        | 25                    |                         |          |
| •                |                              |         |         |        |                       |                         | •        |
|                  | ОК                           |         | Cano    | cel    | Rerandor              | ze Help                 |          |
|                  |                              |         |         |        |                       | I STA                   |          |

**TECHNOLOGIES, INC.** 

#### Datasheet

| untitle | d>    |         |             |          |            |           |
|---------|-------|---------|-------------|----------|------------|-----------|
|         | BLOCK | time    | temperature | catalyst | conversion | thermal 🔺 |
|         |       | minutes | degrees C   | 8        | 8          |           |
| 1       | 1     | 10.0    | 170.0       | 2.0      |            |           |
| 2       | 1     | 15.0    | 170.0       | 2.0      |            |           |
| 3       | 1     | 10.0    | 200.0       | 2.0      |            |           |
| 4       | 1     | 15.0    | 200.0       | 2.0      |            |           |
| 5       | 1     | 10.0    | 170.0       | 3.0      |            |           |
| 6       | 1     | 15.0    | 170.0       | 3.0      |            |           |
| 7       | 1     | 10.0    | 200.0       | 3.0      |            |           |
| 8       | 1     | 15.0    | 200.0       | 3.0      |            |           |
| 9       | 1     | 8.3     | 185.0       | 2.5      |            |           |
| 10      | 1     | 16.7    | 185.0       | 2.5      |            |           |
| 11      | 1     | 12.5    | 160         | 2.5      |            |           |
| 12      | 1     | 12.5    | 210         | 2.5      |            |           |
| 13      | 1     | 12.5    | 185.0       | 1.66     |            |           |
| 14      | 1     | 12.5    | 185.0       | 3.34     |            |           |
| 15      | 1     | 12.5    | 185.0       | 2.5      |            |           |
| 16      | 1     | 12.5    | 185.0       | 2.5      |            |           |
| 17      | 1     | 12.5    | 185.0       | 2.5      |            |           |
| 18      | 1     | 12.5    | 185.0       | 2.5      |            |           |
| 19      | 1     | 12.5    | 185.0       | 2.5      |            |           |
| 20      | 1     | 12.5    | 185.0       | 2.5      |            |           |
|         | A B C |         |             |          |            |           |

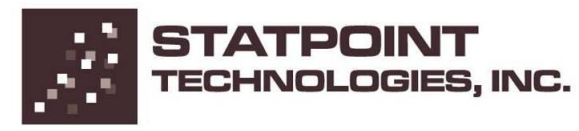

#### Step 4: Select model

| DOE Wizard Model Options                                                              |                          | <b>—</b> — |
|---------------------------------------------------------------------------------------|--------------------------|------------|
| Process Factors Model                                                                 | Mixture Components Model | OK         |
| C Mean                                                                                | Mean                     | Cancel     |
| C Linear (Main Effects)                                                               | C Linear                 |            |
| C 2-Factor Interactions                                                               | C Quadratic              | Help       |
| Quadratic                                                                             | C Special Cubic          |            |
| C Cubic                                                                               | C Cubic                  |            |
| Include:<br>A:time<br>B:temperature<br>C:catalyst<br>AA<br>AB<br>AC<br>BB<br>BC<br>CC | Exclude:                 |            |

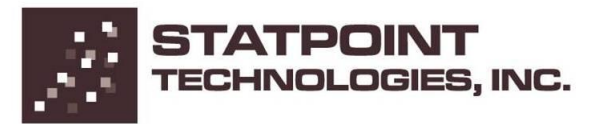

# Step 5: Select runs (D-optimal design only)

| 🔺 E          | LOCK        | time temperat            | ure           | catalyst      | conversion | thermal activity |
|--------------|-------------|--------------------------|---------------|---------------|------------|------------------|
| 4            |             | minutes degrees          | :C            | %             | %          |                  |
| 1 1          | 10.0        | 170.0                    | 2.0           |               |            |                  |
| 2            | 15.0        | 170.0                    | 2.0           |               |            |                  |
| 3 1          | 10.0        | 200.0                    | 2.0           |               |            |                  |
| 4            | 15.0        | 200.0                    | 2.0           |               |            |                  |
| 5            | 10.0        | 170.0                    | 3.0           |               |            |                  |
| 5            | 10.0        | 170.0                    | 3.0           |               |            |                  |
| 2 1          | 15.0        | 200.0                    | 3.0           |               |            |                  |
| 9 1          | 8.3         | 185.0                    | 2.5           |               |            |                  |
| 10 1         | 16.7        | 185.0                    | 2.5           |               |            |                  |
| 11 1         | 12.5        | 160.0                    | 2.5           |               |            |                  |
| 12 1         | 12.5        | 210.0                    | 2.5           |               |            |                  |
| 13 1         | 12.5        | 185.0                    | 1.66          |               |            |                  |
| 14 1         | 12.5        | 185.0                    | 3.34          |               |            |                  |
| 15 1         | 12.5        | 185.0                    | 2.5           |               |            |                  |
| 16 1         | 12.5        | 185.0                    | 2.5           |               |            |                  |
| 17 1         | 12.5        | 185.0                    | 2.5           |               |            |                  |
| 18 1         | 12.5        | 185.0                    | 2.5           |               |            |                  |
| 19 1         | 12.5        | 185.0                    | 2.5           |               |            |                  |
| 20           | 12.0        | 180.0                    | 2.0           |               |            |                  |
|              |             |                          |               |               |            |                  |
|              |             |                          |               |               |            |                  |
| mbor of ru   | an desired: |                          | 1             | D officionau: | CE 00%     |                  |
|              | is desired. | Select runs using forwar | d algorithm   | Dremciency.   | 03.03%     |                  |
| 5            |             | Select runs using backwa | ard algorithm | A-efficiency: | 33.47%     |                  |
| odel coeffic | ients: 10   | 🔽 Apply exchange algori  | ithm at end   | G-efficiency: | 39.86%     |                  |
|              | ОК          | Cancel                   |               | Reset         | 1          | Help             |

NOLOGIES, INC.

# Step 6: Evaluate design

| Tables and Graphs                                              |                                 | <b></b> |
|----------------------------------------------------------------|---------------------------------|---------|
| TABLES                                                         | GRAPHS                          | ОК      |
| <ul> <li>Analysis Summary</li> <li>Design Worksheet</li> </ul> | Prediction Variance Plot        | Cancel  |
| ANOVA Table                                                    | ✓ Prediction Profile            | All     |
| Model Coefficients                                             | Variance Dispersion Graph       | Store   |
| 🔽 Alias Matrix                                                 | ✓ Fraction of Design Space Plot | Help    |
| Correlation Matrix                                             | Power Curve                     |         |
| ✓ Leverage                                                     | 🔲 Desirability Plot             |         |
| 🗖 Desirability                                                 | Cverlaid Contour Plots          |         |

# Plot of design space

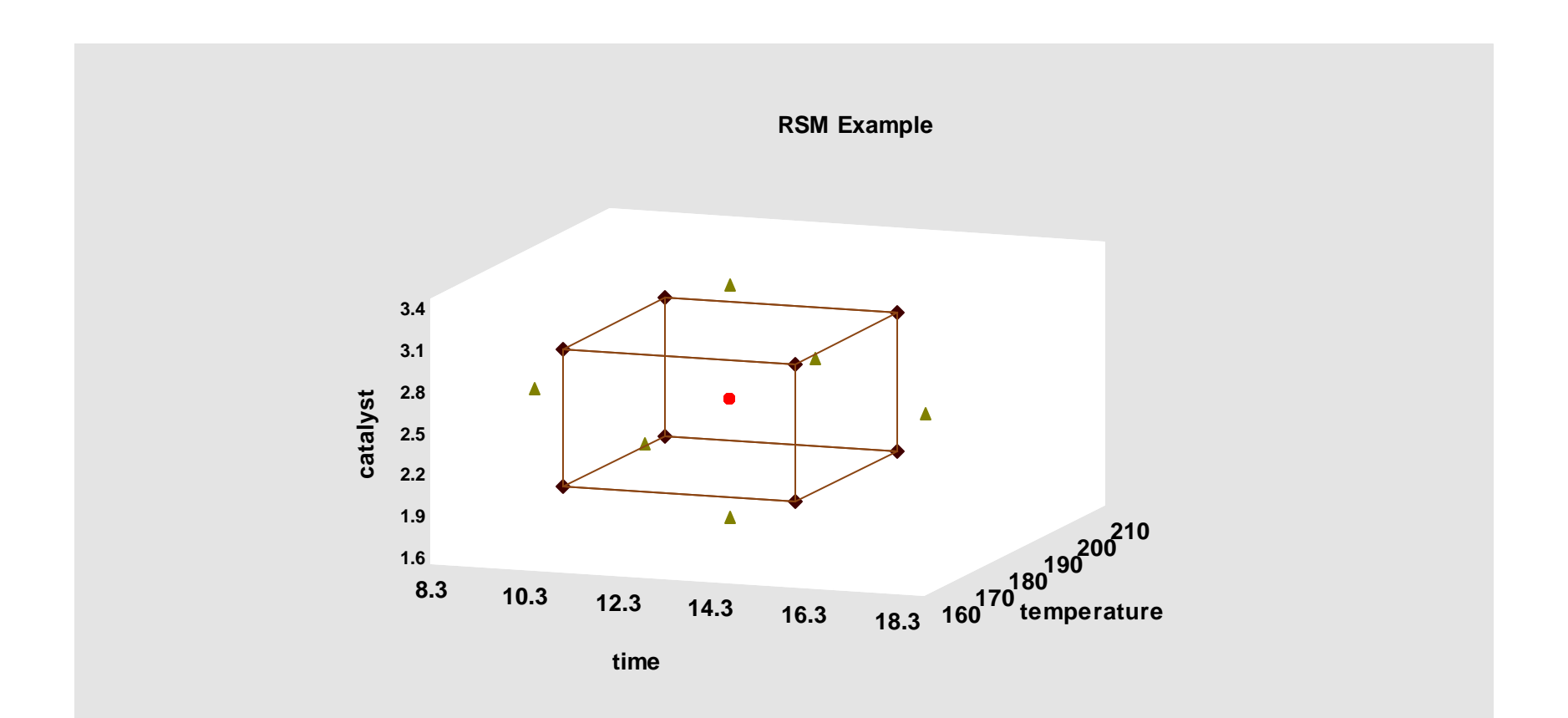

#### Prediction variance plot

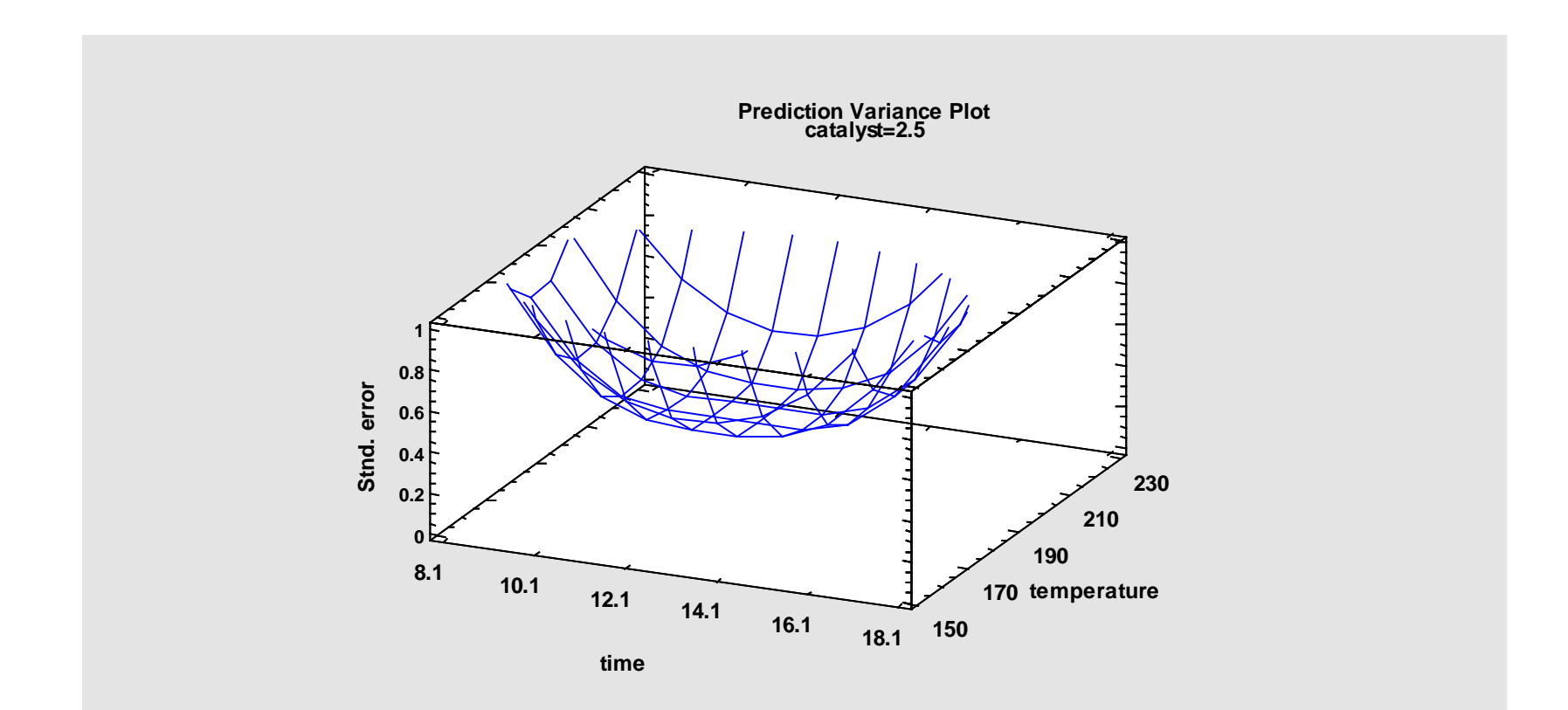

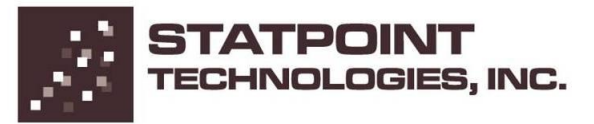

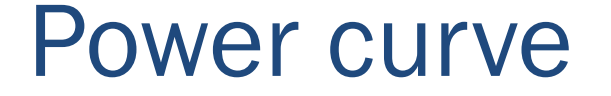

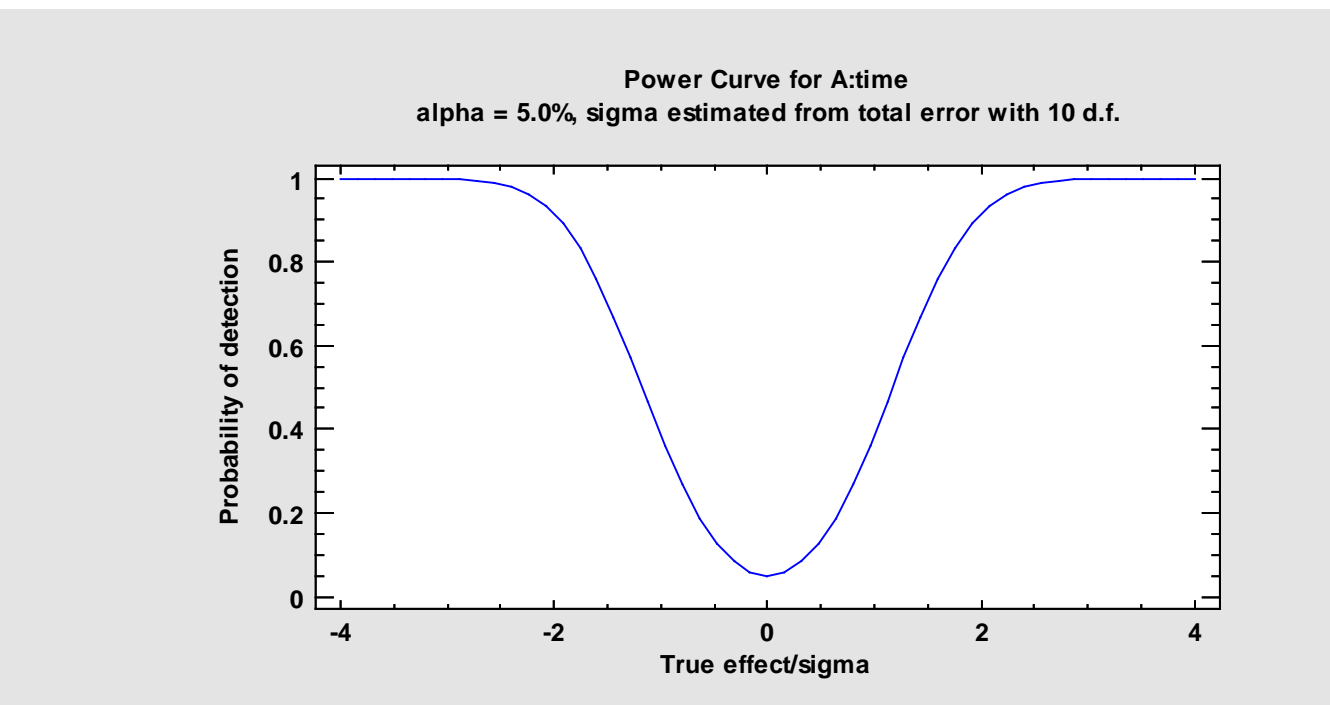

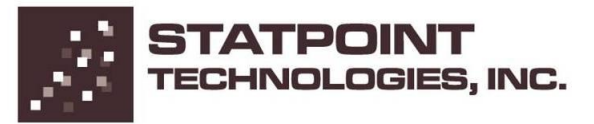

# Do the experiment! Then enter the results:

| Convers | Conversion & activity.sgx |         |             |          |            |                       |  |  |  |  |  |  |
|---------|---------------------------|---------|-------------|----------|------------|-----------------------|--|--|--|--|--|--|
|         | BLOCK                     | time    | temperature | catalyst | conversion | thermal 🔺<br>activity |  |  |  |  |  |  |
|         |                           | minutes | degrees C   | %        | 8          |                       |  |  |  |  |  |  |
| 1       | 1                         | 10.0    | 170.0       | 2.0      | 74         | 53.2                  |  |  |  |  |  |  |
| 2       | 1                         | 15.0    | 170.0       | 2.0      | 51         | 62.9                  |  |  |  |  |  |  |
| 3       | 1                         | 10.0    | 200.0       | 2.0      | 88         | 53.4                  |  |  |  |  |  |  |
| 4       | 1                         | 15.0    | 200.0       | 2.0      | 70         | 62.6                  |  |  |  |  |  |  |
| 5       | 1                         | 10.0    | 170.0       | 3.0      | 71         | 57.3                  |  |  |  |  |  |  |
| 6       | 1                         | 15.0    | 170.0       | 3.0      | 90         | 67.9                  |  |  |  |  |  |  |
| 7       | 1                         | 10.0    | 200.0       | 3.0      | 66         | 59.8                  |  |  |  |  |  |  |
| 8       | 1                         | 15.0    | 200.0       | 3.0      | 97         | 67.8                  |  |  |  |  |  |  |
| 9       | 1                         | 8.3     | 185.0       | 2.5      | 76         | 59.1                  |  |  |  |  |  |  |
| 10      | 1                         | 16.7    | 185.0       | 2.5      | 79         | 65.9                  |  |  |  |  |  |  |
| 11      | 1                         | 12.5    | 160         | 2.5      | 85         | 60                    |  |  |  |  |  |  |
| 12      | 1                         | 12.5    | 210         | 2.5      | 97         | 60.7                  |  |  |  |  |  |  |
| 13      | 1                         | 12.5    | 185.0       | 1.66     | 55         | 57.4                  |  |  |  |  |  |  |
| 14      | 1                         | 12.5    | 185.0       | 3.34     | 81         | 63.2                  |  |  |  |  |  |  |
| 15      | 1                         | 12.5    | 185.0       | 2.5      | 81         | 59.2                  |  |  |  |  |  |  |
| 16      | 1                         | 12.5    | 185.0       | 2.5      | 75         | 60.4                  |  |  |  |  |  |  |
| 17      | 1                         | 12.5    | 185.0       | 2.5      | 76         | 59.1                  |  |  |  |  |  |  |
| 18      | 1                         | 12.5    | 185.0       | 2.5      | 83         | 60.6                  |  |  |  |  |  |  |
| 19      | 1                         | 12.5    | 185.0       | 2.5      | 80         | 60.8                  |  |  |  |  |  |  |
| 20      | 1                         | 12.5    | 185.0       | 2.5      | 91         | 58.9                  |  |  |  |  |  |  |
|         | Conversion & activity     | BC      |             |          |            |                       |  |  |  |  |  |  |

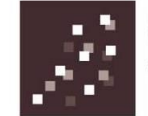

#### Step 8: Analyze data

| Design of Experiments Wizard - Analyze Data |                |           |        |  |  |  |  |  |
|---------------------------------------------|----------------|-----------|--------|--|--|--|--|--|
| Response                                    | Transformation | Power     | Addend |  |  |  |  |  |
| conversion                                  | None           | 1.0       | 0      |  |  |  |  |  |
| thermal activity                            | None 💌         | 1.0       | 0      |  |  |  |  |  |
|                                             | -              |           |        |  |  |  |  |  |
|                                             | -              |           |        |  |  |  |  |  |
|                                             |                |           |        |  |  |  |  |  |
|                                             | -              |           |        |  |  |  |  |  |
|                                             |                |           |        |  |  |  |  |  |
|                                             |                |           |        |  |  |  |  |  |
|                                             |                |           |        |  |  |  |  |  |
|                                             |                |           |        |  |  |  |  |  |
|                                             |                |           |        |  |  |  |  |  |
|                                             |                |           |        |  |  |  |  |  |
|                                             |                | ,         |        |  |  |  |  |  |
|                                             |                | ,<br>     |        |  |  |  |  |  |
|                                             |                | ,         |        |  |  |  |  |  |
|                                             | <b></b>        | ,<br>     |        |  |  |  |  |  |
| ОК                                          | Cancel         | ,<br>Help | ,<br>  |  |  |  |  |  |

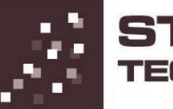

# Step 8: Analyze data (cont.)

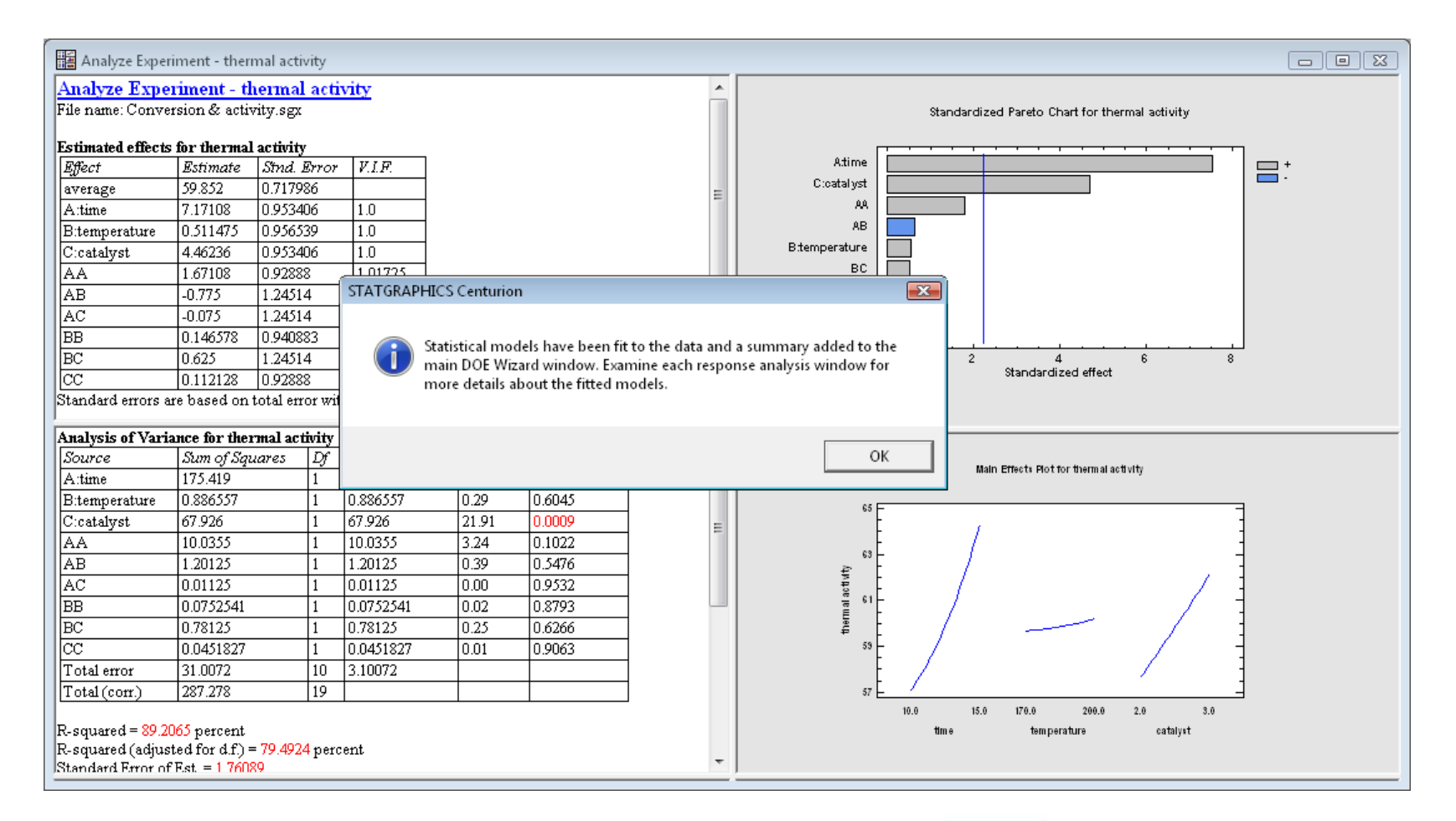

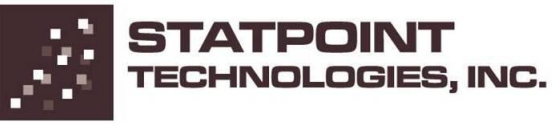

#### ANOVA table

|    | 175.419<br>0.886557                         | 56.57<br>0.29                                                                                                    | 0.0000<br>0.6045                                                                                                    | $\neg$                                                                                                    |
|----|---------------------------------------------|----------------------------------------------------------------------------------------------------|----------------------------------------------------------------------------------------------------|----------------------------------------------------------------------------------------------------|
| 1  | 0.886557                                    | 0.29                                                                                                    | 0.6045                                                                                                    |                                                                                                    |
| 1  | 177.007                                     |                                                                                                    |                                                                                                    |                                                                                                    |
| 1- | 67.926                                      | 21.91                                                                                                    | 0.0009                                                                                                    |                                                                                                    |
| 1  | 10.0355                                     | 3.24                                                                                                    | 0.1022                                                                                                    |                                                                                                    |
| 1  | 1.20125                                     | 0.39                                                                                                    | 0.5476                                                                                                    | =                                                                                                    |
| 1  | 0.01125                                     | 0.00                                                                                                    | 0.9532                                                                                                    |                                                                                                    |
| 1  | 0.0752541                                   | 0.02                                                                                                    | 0.8793                                                                                                    |                                                                                                    |
| 1  | 0.78125                                     | 0.25                                                                                                    | 0.6266                                                                                                    |                                                                                                    |
| 1  | 0.0451827                                   | 0.01                                                                                                    | 0.9063                                                                                                    |                                                                                                    |
| 10 | 3.10072                                     |                                                                                                    |                                                                                                    |                                                                                                    |
| 19 |                                             |                                                                                                    |                                                                                                    |                                                                                                    |
|    | 1<br>1<br>1<br>1<br>1<br>1<br>1<br>10<br>19 | 1         10.0355           1         1.20125           1         0.01125           1         0.0752541           1         0.78125           1         0.0451827           10         3.10072           19 | 1         10.0355         3.24           1         1.20125         0.39           1         0.01125         0.00           1         0.0752541         0.02           1         0.78125         0.25           1         0.0451827         0.01           10         3.10072         19 | 1         10.0355         3.24         0.1022           1         1.20125         0.39         0.5476           1         0.01125         0.00         0.9532           1         0.0752541         0.02         0.8793           1         0.78125         0.25         0.6266           1         0.0451827         0.01         0.9063           10         3.10072         19         10 |

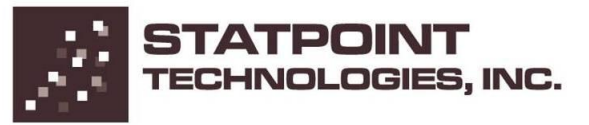

#### Pareto chart

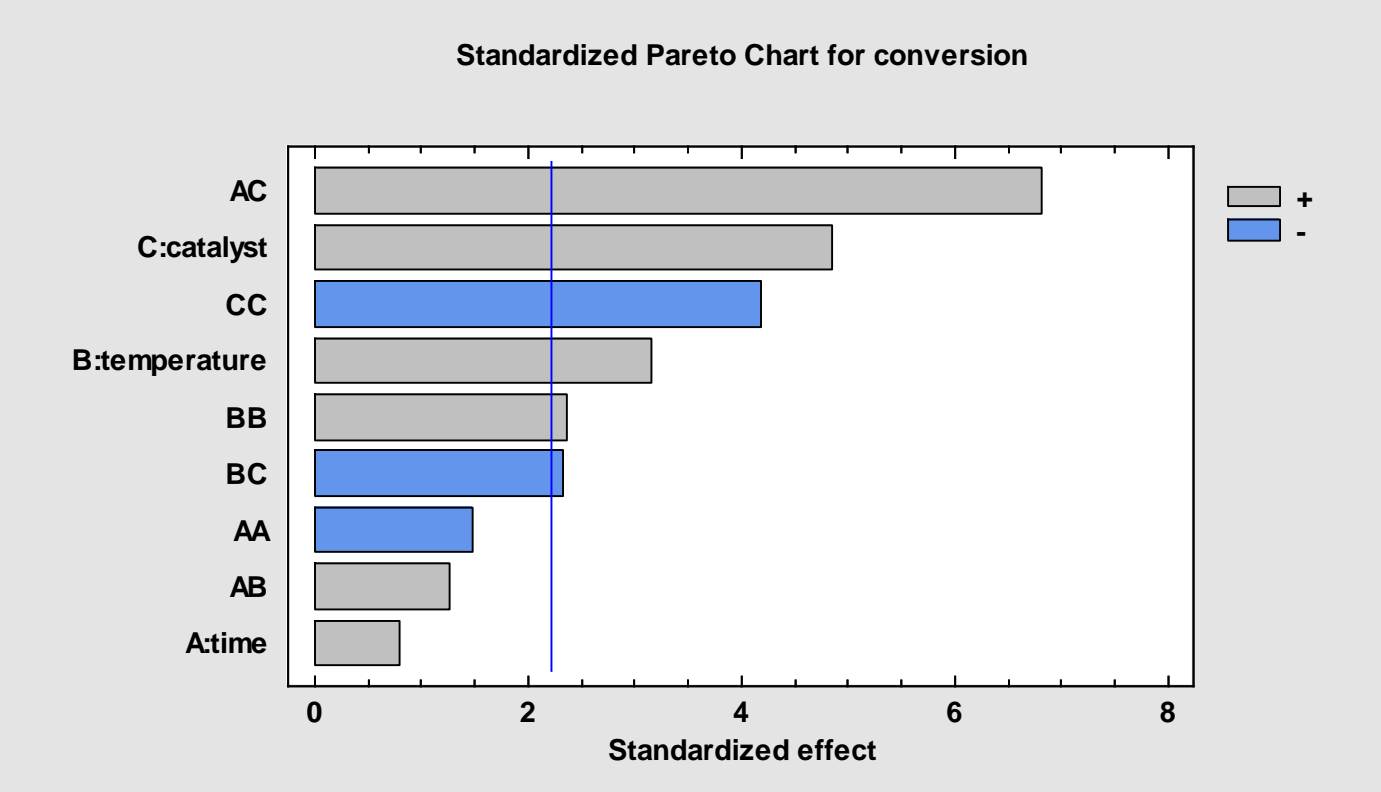

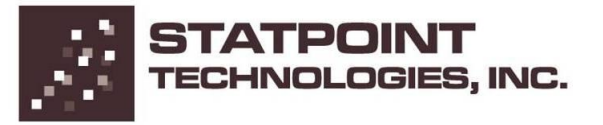

#### Exclude effects

| Exclude Effects Options                                         |          |  |  |  |  |  |  |
|-----------------------------------------------------------------|----------|--|--|--|--|--|--|
| Include:<br>AC<br>B:temperature<br>BB<br>BC<br>C:catalyst<br>CC | Exclude: |  |  |  |  |  |  |
| Ignore Block Numbers                                            |          |  |  |  |  |  |  |
| OK Can                                                          | cel Help |  |  |  |  |  |  |

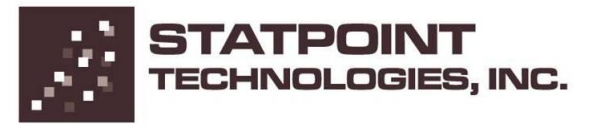

#### **Final models**

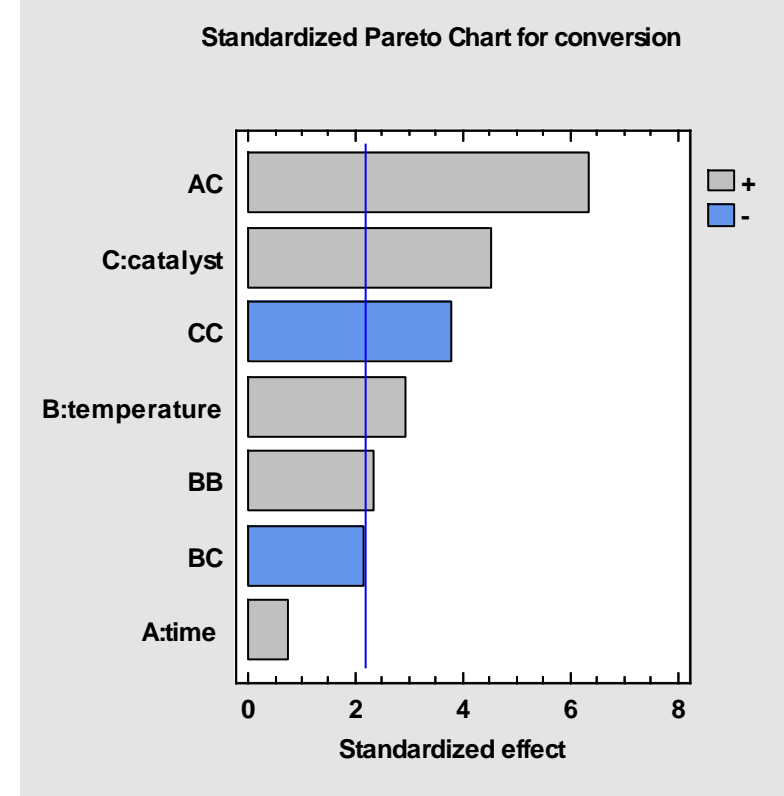

#### Standardized Pareto Chart for thermal activity

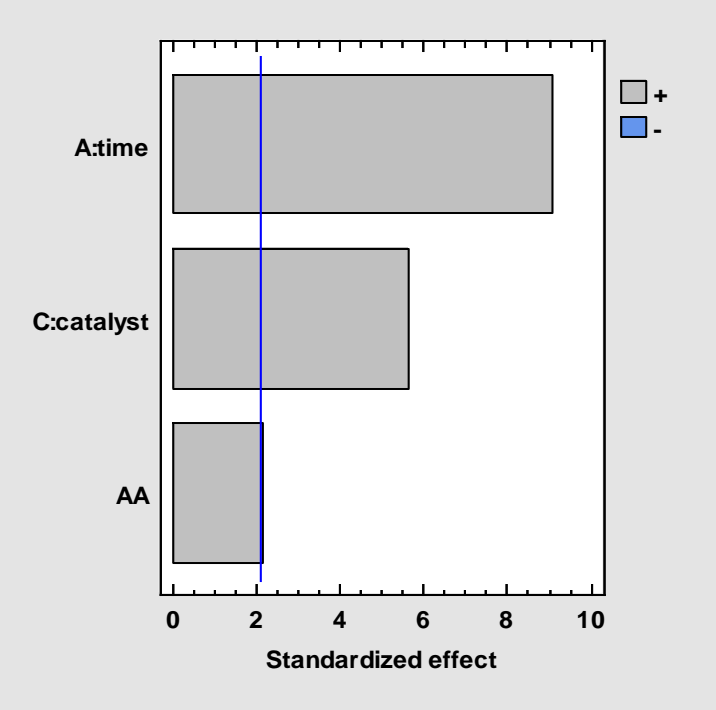

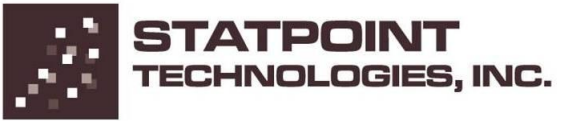

#### Step 9: Optimize responses

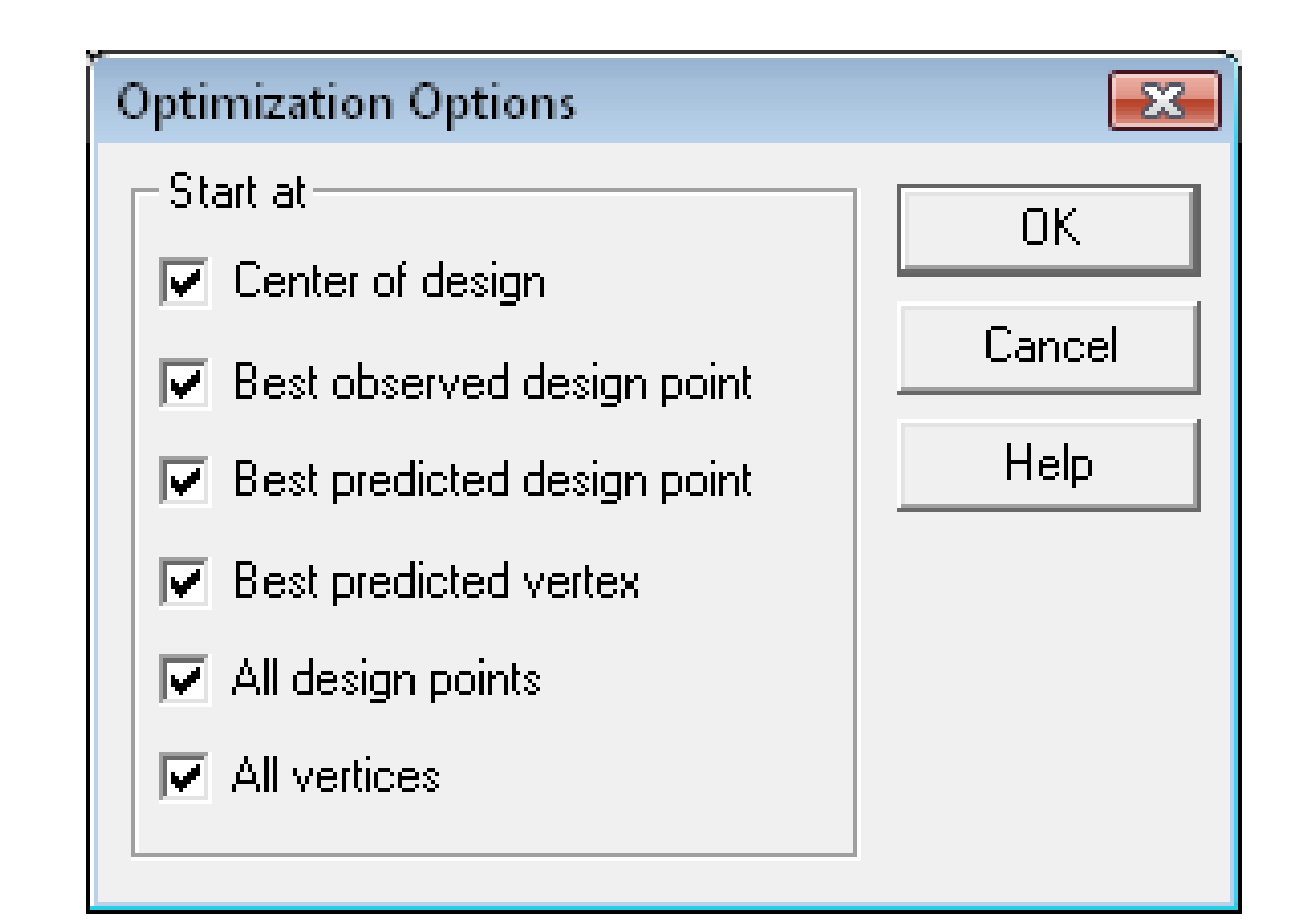

# Step 9: Optimize responses (cont.)

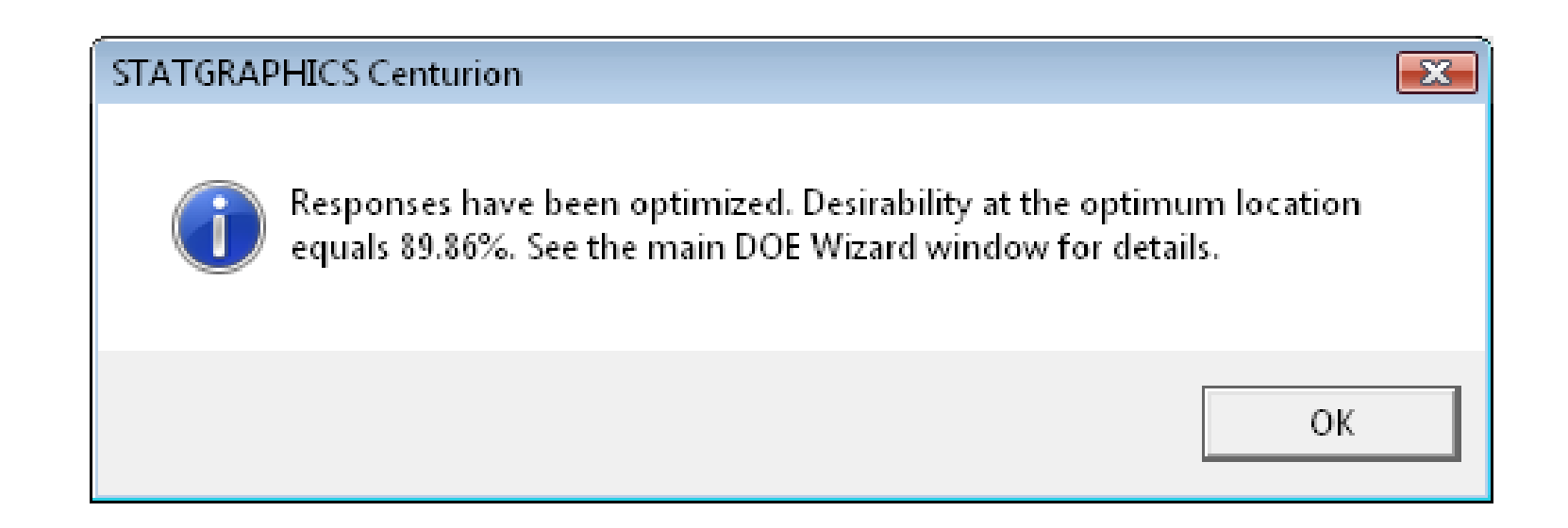

# Step 9: Optimize responses (cont.)

| 📰 Experimental Design Wizard               |                                |                                 |          |                                 |                                   |                       |                           |                        |   |   |
|--------------------------------------------|--------------------------------|---------------------------------|----------|---------------------------------|-----------------------------------|-----------------------|---------------------------|------------------------|---|---|
| Step 1:Defin                               | e responses                    | Step 3:Select design Step 5:Se  |          | elect runs                      | elect runs Step 7:Save experiment |                       | Step 9:Optimize responses | Step 11:Augment design |   |   |
| Step 2:Define                              | exp. factors                   | Step 4:Specify model Step 6:Eva |          | uate design Step 8:Analyze data |                                   | Step 10: Save results | Step 12:Extrapolate       |                        |   |   |
|                                            |                                |                                 |          |                                 |                                   |                       |                           |                        |   |   |
| Step 9: Optimize the<br>Response Values at | Step 9: Optimize the responses |                                 |          |                                 |                                   |                       |                           |                        |   |   |
| Response                                   | Optimized                      | Prediction                      | Lower 95 | 5.0% Limit                      | Upper 95.09                       | 6 Limit               | 1                         |                        |   |   |
| conversion                                 | yes                            | 96.148                          | 87.2221  |                                 | 105.074                           |                       |                           |                        |   |   |
| thermal activity                           | yes                            | 57.5                            | 56.5677  |                                 | 58.4323                           |                       | ]                         |                        |   |   |
| Desirability<br>0.807398<br>1.0            |                                |                                 |          |                                 |                                   |                       |                           |                        |   |   |
| Optimized desirabili                       | ity = 0.898553                 | 3                               |          |                                 |                                   |                       |                           |                        |   | = |
| Factor Settings at C                       | ffing                          |                                 |          |                                 |                                   |                       |                           |                        |   |   |
| time 11.                                   | 2019                           |                                 |          |                                 |                                   |                       |                           |                        |   |   |
| temperature 210                            | 0.0                            |                                 |          |                                 |                                   |                       |                           |                        |   |   |
| catalyst 2.3                               | 1889                           |                                 |          |                                 |                                   |                       |                           |                        |   |   |
| •                                          |                                | 11                              | 1        |                                 |                                   |                       |                           |                        | Þ |   |

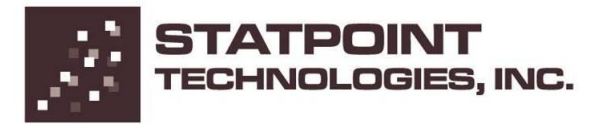

#### 3-D contour plot

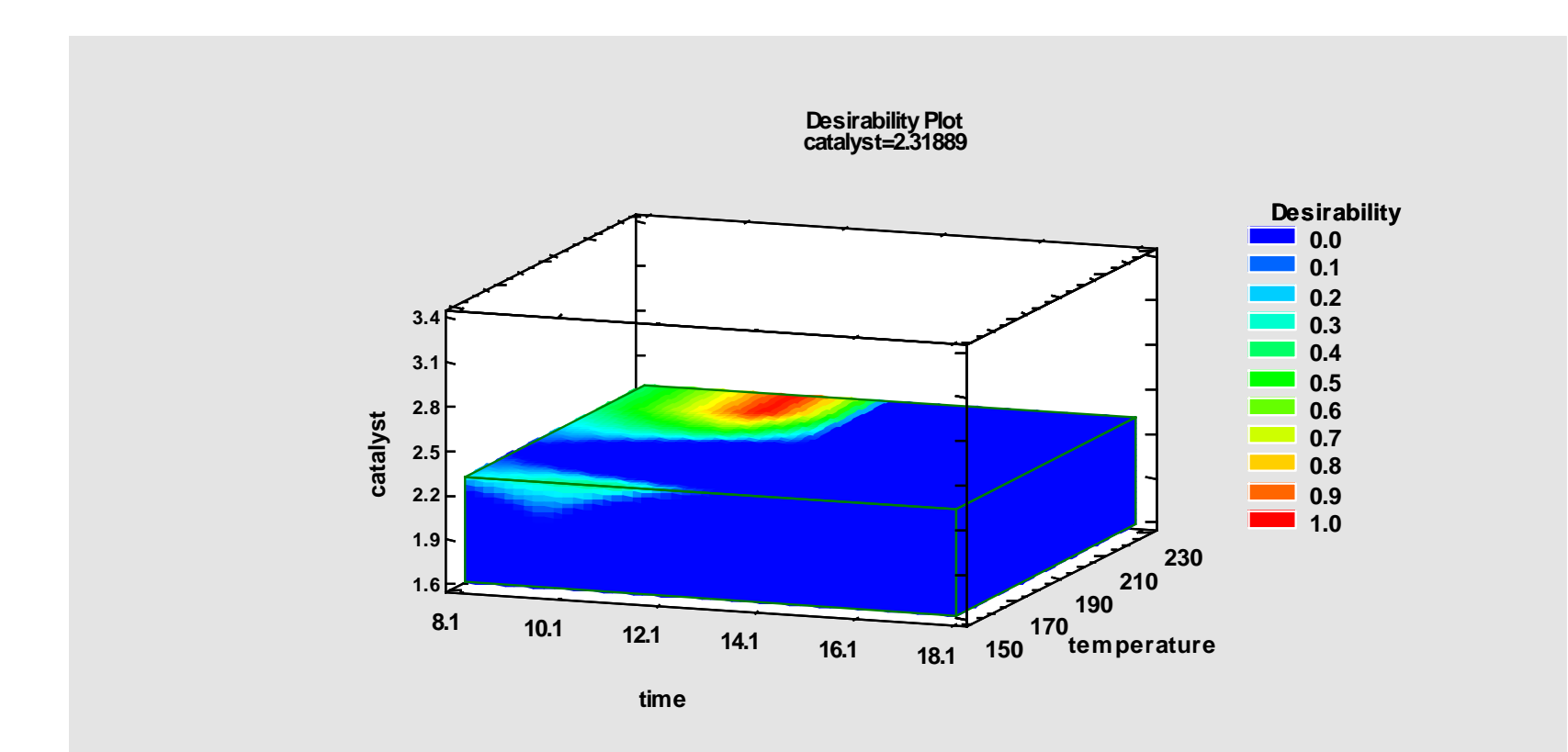

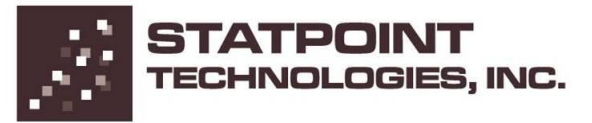

#### **Overlaid contour plots**

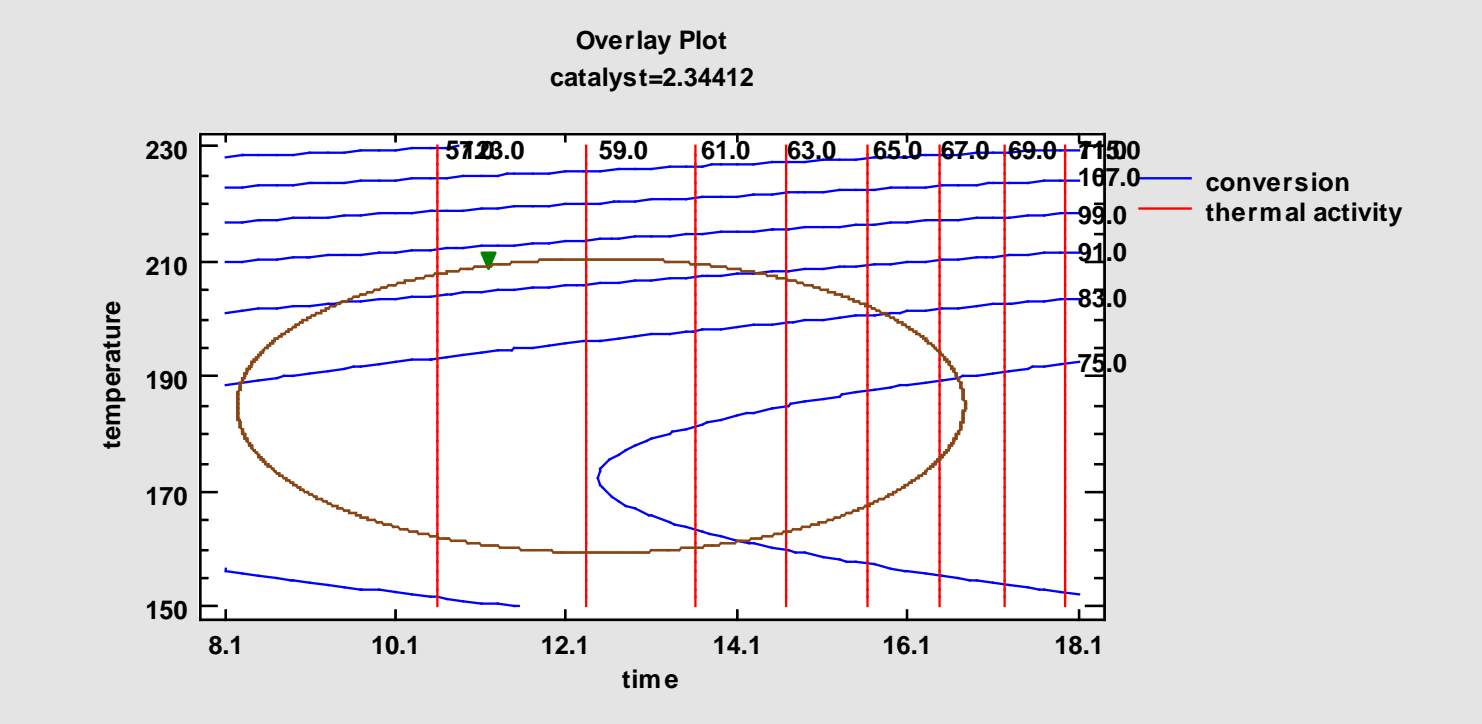

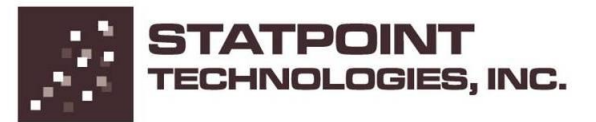

#### Step 10: Save results

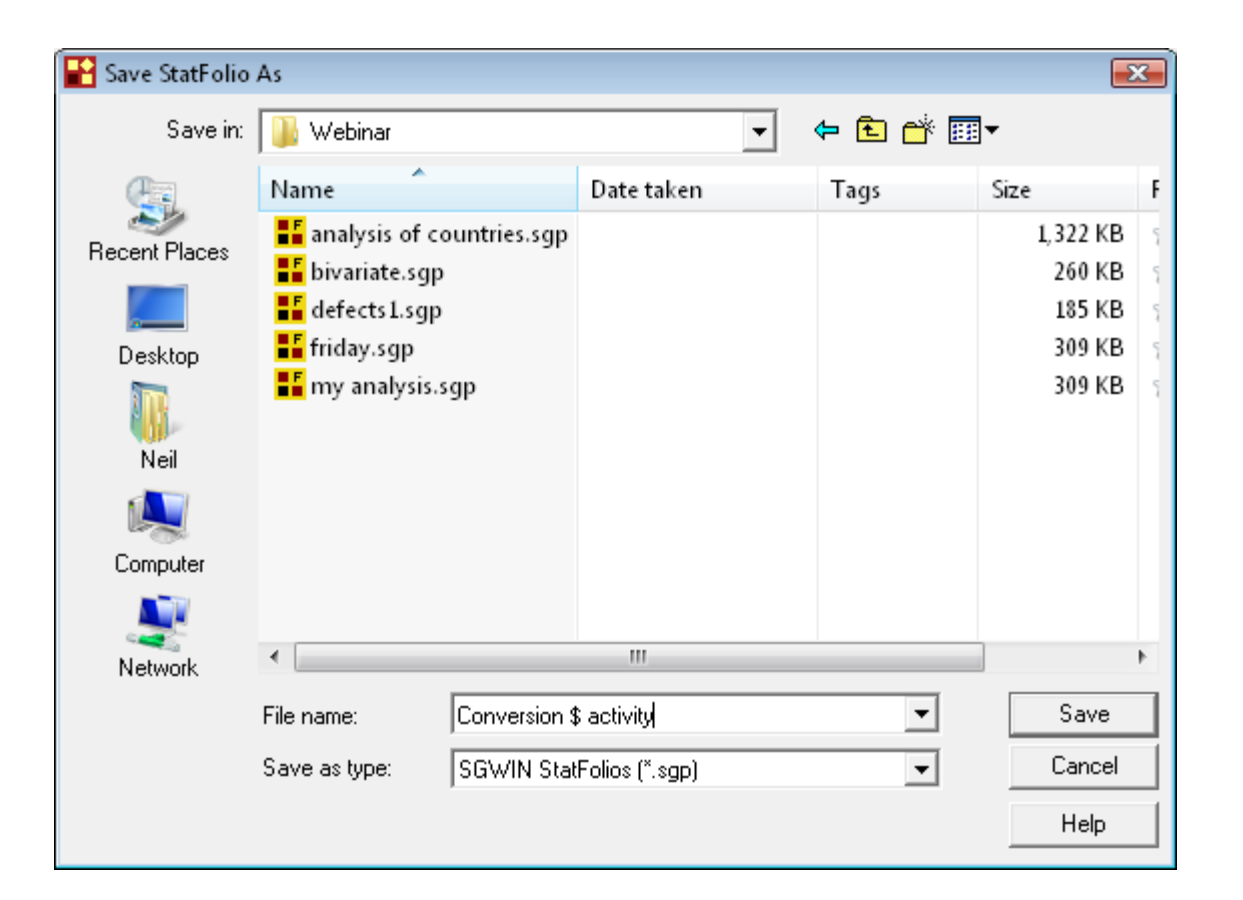

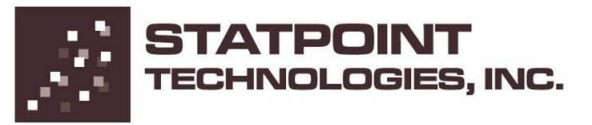

# Step 11: Augment design

| esign of Experimer | nts Wizard - Augment Des | sign        |          |                 |         |        |
|--------------------|--------------------------|-------------|----------|-----------------|---------|--------|
| BLOCK              | time                     | temperature | catalyst |                 |         |        |
|                    | minutes                  | degrees C   | %        |                 |         |        |
| 1 1                | 10.0                     | 170.0       | 2.0      |                 |         |        |
| 2 1                | 15.0                     | 170.0       | 2.0      |                 |         |        |
| 3 1                | 10.0                     | 200.0       | 2.0      |                 |         |        |
| 4 1                | 15.0                     | 200.0       | 2.0      |                 |         |        |
| 5 1                | 10.0                     | 170.0       | 3.0      |                 |         |        |
| 6 1                | 15.0                     | 170.0       | 3.0      |                 |         |        |
| 7 1                | 10.0                     | 200.0       | 3.0      |                 |         |        |
| 8 1                | 15.0                     | 200.0       | 3.0      |                 |         |        |
| 9 1                | 8.3                      | 185.0       | 2.5      |                 |         |        |
| 10 1               | 16.7                     | 185.0       | 2.5      |                 |         |        |
| 11 1               | 12.5                     | 160.0       | 2.5      |                 |         |        |
| 12 1               | 12.5                     | 210.0       | 2.5      |                 |         |        |
| 13 1               | 12.5                     | 185.0       | 1.66     |                 |         |        |
|                    |                          |             |          |                 |         |        |
| Action             |                          |             |          | 1               |         |        |
| Add replicates:    | 1                        |             |          | Total runs: 20  |         |        |
|                    |                          |             |          |                 |         |        |
| Add a fraction     | 1                        |             |          | Total blocks: 1 |         |        |
|                    | 1                        |             |          |                 |         |        |
| Clear main effects |                          |             |          |                 |         |        |
|                    |                          |             | -        |                 |         |        |
| Clear a factor:    | clear time               | <u> </u>    | <u>~</u> |                 |         |        |
| A.11.7. 2.7        | 1                        |             |          |                 |         |        |
| Add star points    |                          |             |          |                 |         |        |
|                    |                          |             |          |                 |         |        |
|                    | OK                       | Cancel      |          | Reset           | Help    |        |
|                    |                          |             |          |                 |         |        |
|                    |                          |             |          |                 | CTATO   |        |
|                    |                          |             |          |                 | SIAIP   |        |
|                    |                          |             |          |                 | TECHNOL | OGIES. |

### Step 12: Extrapolate

| Extrapolation Options                                                                                                    |                                                                                             |                                              |                                                                                                    | <b></b>              |
|----------------------------------------------------------------------------------------------------|---------------------------------------------------------------------------------------------|----------------------------------------------|----------------------------------------------------------------------------------------------------|----------------------|
| Start at<br>Center of design<br>Best observed design point<br>Best predicted design point<br>Best predicted vertex<br>Derived optimum<br>Other | Disp                                                                                        | lay steps of:                                |                                                                                                    | OK<br>Cancel<br>Help |
| Change  time  temperature  catalyst                                                                                                    | Start<br>11.2019<br>210.0<br>2.31889<br>0.0<br>0.0<br>0.0<br>0.0<br>0.0<br>0.0<br>0.0<br>0. | Low 10.0 2.0 0.0 0.0 0.0 0.0 0.0 0.0 0.0 0.0 | High          15.0         300         3.0         1.0         1.0         1.0         1.0         1.0         1.0         1.0         1.0         1.0         1.0         1.0         1.0         1.0         1.0         1.0         1.0         1.0         1.0         1.0         1.0         1.0 | More                 |

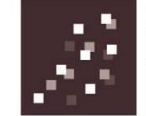

# Step 12: Extrapolate (cont.)

| 🔚 Exp                                 | 🗄 Experimental Design Wizard 💼 🗉 💌              |                            |                        |                     |                        |                           |                        |   |  |
|---------------------------------------|-------------------------------------------------|----------------------------|------------------------|---------------------|------------------------|---------------------------|------------------------|---|--|
|                                       | Step 1:Define                                   | responses                  | Step 3:Select design   | Step 5:Select runs  | Step 7:Save experiment | Step 9:Optimize responses | Step 11:Augment design |   |  |
|                                       | Step 2:Define exp. factors Step 4:Specify model |                            | Step 6:Evaluate design | Step 8:Analyze data | Step 10: Save results  | Step 12:Extrapolate       | Ĺ                      |   |  |
|                                       |                                                 |                            |                        | ,                   |                        |                           |                        |   |  |
| <u>Step I.</u><br>Evtran              | <u>2: Extrapolate i</u><br>olated Respon        | <u>model</u><br>ise Values |                        |                     |                        |                           |                        |   |  |
| Step                                  | Desirabiliti                                    | conversi                   | on thermal activity    | 7                   |                        |                           |                        |   |  |
|                                       | 0.898546                                        | 96.148                     | 57.4999                | 1                   |                        |                           |                        |   |  |
| 1                                     | 0.913903                                        | 96.7047                    | 57.4999                | 1                   |                        |                           |                        |   |  |
| 2                                     | 0.929211                                        | 97.269                     | 57.4999                | 1                   |                        |                           |                        |   |  |
| 3                                     | 0.94447                                         | 97.8408                    | 57.4999                | 1                   |                        |                           |                        |   |  |
| 4                                     | 0.959683                                        | 98.4202                    | 57.4999                | 7                   |                        |                           |                        |   |  |
| 5                                     | 0.974853                                        | 99.0072                    | 57.4999                | ]                   |                        |                           |                        |   |  |
| 6                                     | 0.989981                                        | 99.6017                    | 57.4999                |                     |                        |                           |                        |   |  |
| 7                                     | 0.99999                                         | 100.204                    | 57.4999                |                     |                        |                           |                        |   |  |
| 8                                     | 0.99999                                         | 100.204                    | 57.4999                |                     |                        |                           |                        |   |  |
| L .                                   | a: a. n                                         |                            |                        |                     |                        |                           |                        |   |  |
| Factor                                | Settings for E                                  | xtrapolation               | astalust               |                     |                        |                           |                        |   |  |
| n n n n n n n n n n n n n n n n n n n | 11 2010 2                                       | 9100                       | 2 21990                |                     |                        |                           |                        |   |  |
|                                       | 11 2019 2                                       | 210.0                      | 2.51889                |                     |                        |                           |                        |   |  |
| 2                                     | 11 2019 2                                       | 211.030                    | 2.31889                |                     |                        |                           |                        |   |  |
| 3                                     | 11 2019 2                                       | 211 559                    | 2 31889                |                     |                        |                           |                        | Ξ |  |
| 4                                     | 11.2019 2                                       | 212.078                    | 2.31889                |                     |                        |                           |                        |   |  |
| 5                                     | 11.2019 2                                       | 12.598                     | 2.31889                |                     |                        |                           |                        |   |  |
| 6                                     | 11.2019 2                                       | 213.118                    | 2.31889                |                     |                        |                           |                        |   |  |
| 7                                     | 11.2019 2                                       | 213.637                    | 2.31889                |                     |                        |                           |                        |   |  |
| 8                                     | 11.2019 2                                       | 13.637                     | 2.31889                |                     |                        |                           |                        |   |  |
|                                       |                                                 |                            |                        |                     |                        |                           |                        | Ŧ |  |
| •                                     |                                                 |                            |                        |                     |                        |                           | •                      |   |  |
|                                       |                                                 |                            |                        |                     |                        |                           |                        | _ |  |
|                                       |                                                 |                            |                        |                     |                        |                           |                        |   |  |

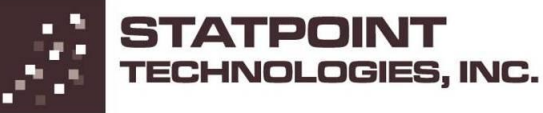

#### More... (next webinar)

- Creating and using RPDs (Robust Parameter Designs)
- Analyzing designs with both process and mixture components
- Using D-optimal designs to fix a botched experiment

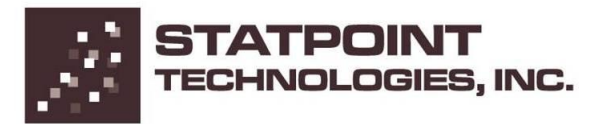

#### **More Information**

Go to <u>www.statgraphics.com</u>

Or send e-mail to info@statgraphics.com

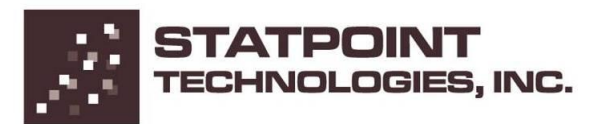